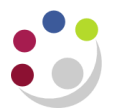

## Viewing Source Information

This screen displays information that was recorded in the Accounts Payable module when the asset was purchased such as:

- Supplier name and number
- Invoice and corresponding purchase order number
- The purchase price (exc. VAT)

## Navigate: View Financial Information

1. Enter the asset number in the Asset Number field and click on Find.

| 0 | Assets       |                    |            |                          |               |           | I |
|---|--------------|--------------------|------------|--------------------------|---------------|-----------|---|
| 0 | 3            |                    |            |                          |               |           |   |
|   | Asset Number | Description        | Tag Number | Category                 | Serial Number | Asset Key |   |
|   | 35942        | Dell HPC - partial |            | EQUIPMENT ASSETS.RG - OS |               | LA.MISC   |   |
|   |              |                    |            |                          |               |           | - |
| - |              |                    |            |                          |               |           | Þ |
|   |              | Assignments        |            | Source Lines             | Books         |           |   |

- 2. Click on the Source Lines button. An error message will appear, click OK.
- 3. Here will be displayed information pulled through from the AP module relating to the purchase of the asset. Use the scroll bar to view all fields.

| • View Source Lines - 35942 • |              |      |             |        |             |                      |     |  |  |  |
|-------------------------------|--------------|------|-------------|--------|-------------|----------------------|-----|--|--|--|
| Invoice Number                | Invoice Line | FA_D | Description | Active | Line Amount | Supplier Name        | S   |  |  |  |
| 7100020501                    |              |      |             |        | 0.00        | DELL CORPORATION LTD | 6   |  |  |  |
| 0                             |              |      |             |        |             |                      | ][= |  |  |  |
| [4]                           |              |      |             |        |             |                      | Þ   |  |  |  |
|                               |              |      |             |        |             | Project Details      |     |  |  |  |

## Assets as at 1<sup>st</sup> August 2000 uploaded onto the system

Only a description and the original purchase value will be shown.

## Assets funded by research grants and capital projects

If the asset was purchased from a research grant/capital project then in theory another window will display the relevant project number and task, however this is not operating at the moment.